Here's the steps for the driver installation please read carefully before you start to install the driver:

1. Connect your midi controller to your PC of Win7 system. Then go to the Device Manager, check the USB Audio Device(which is with ? mark at this time) under SOUND/VIDEO and GAME CONTROLLER as the picture showing below:

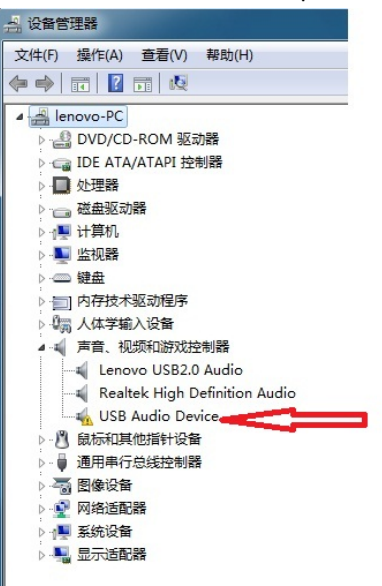

2. Right click the USB Audio Device and then left click the updating driver as the picture below showing:

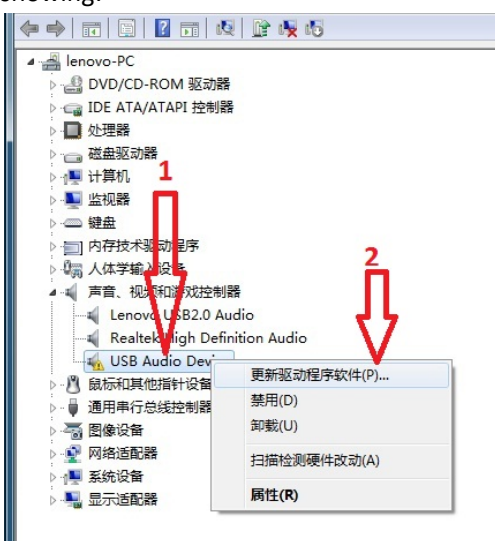

3. Left click Find and install driver manually as the picture showing below:

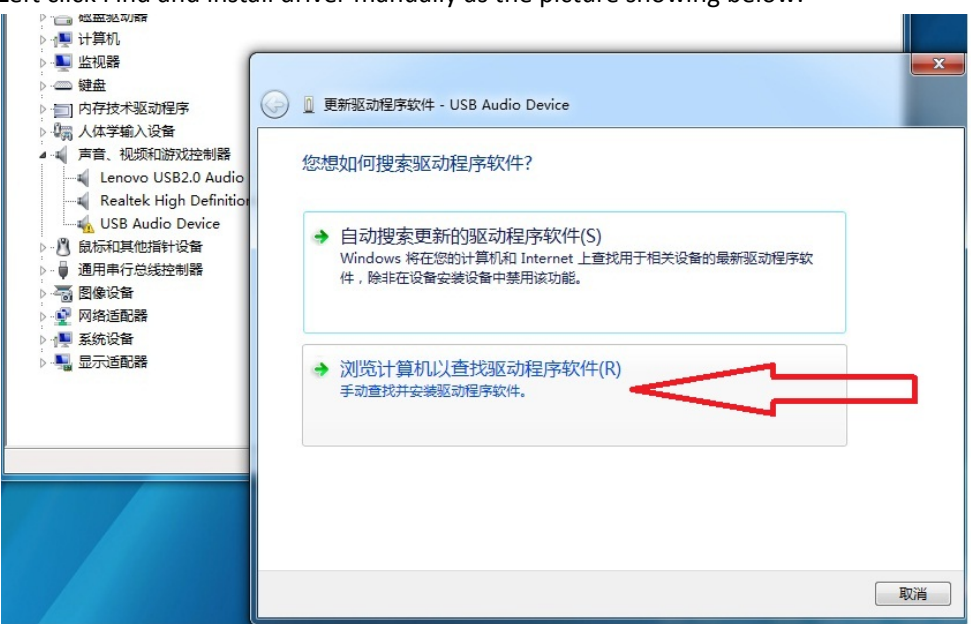

4.Left click Selecting from the device driver list(L) as picture showing below:

| ▶ ● ■ 监视器                                                    |                                                                                   |
|--------------------------------------------------------------|-----------------------------------------------------------------------------------|
| <ul> <li>→ 鍵盘</li> <li>&gt; 一</li></ul>                      | ③ 更新驱动程序软件 - USB Audio Device                                                     |
| ▶ U篇 人体学输入设备<br>▲ - 4 声音、视频和游戏控制器<br>— 4 Lenovo USB2.0 Audio | 浏览计算机上的驱动程序文件                                                                     |
|                                                              | 在以下位置搜索驱动程序软件:                                                                    |
| > · ● 通用串行总线控制器<br>> · ● 通用串行总线控制器                           | C:\Users\lenovo\Desktop\E_MU\Binary\Drivers\driver                                |
| > - ♀️ 网络适配器<br>> - ♀️ 系统设备<br>> ■ 显示活配器                     |                                                                                   |
|                                                              |                                                                                   |
|                                                              | ◆ 八江早40山以这备业区以在日序列表中近归年(L)<br>此列表将显示与该设备兼容的已安装的驱动程序软件,以及与该设备处于同一类别下的<br>所有驱动程序软件。 |
|                                                              |                                                                                   |
|                                                              |                                                                                   |
|                                                              |                                                                                   |

5.Left click Installing from the Disc as the picture below showing:

| <ul> <li>▶ ● 监视器</li> <li>▶ ● 键盘</li> <li>▶ □ 内存技术驱动程序</li> </ul>                                                                                                    | 更新驱动程序软件 - USB Audio Device                                                                                        |
|----------------------------------------------------------------------------------------------------|----------------------------------------------------------------------------------------------------|
| <ul> <li>○</li> <li>○</li> <li>○<td>选择要为此硬件安装的设备驱动程序</td></li></ul> | 选择要为此硬件安装的设备驱动程序                                                                                                   |
| ▶ 📲 系统设备<br>▶ 🍓 显示道顧諧                                                                                                    | 型号 USB Audio Device Device Device Device Device Device Device Device Device Device Device Device Lift我为什么販动程序还经很重要 |
|                                                                                                    | 下一步(N) 取消                                                                                                    |

6. Left click Browse and find the driver files located in your PC as the picture below showing:

| <ul> <li>● 월 监视器</li> <li>● 鍵盘</li> <li>● 詩 内存技术驱动程序</li> <li>● 詩 人体学输入设备</li> <li>● 書 视频和游戏控制器</li> <li>● 《 Lenovo USB2.0 Audio</li> <li>● 《 Lenovo USB2.0 Audio<th>夏新驱动程序软件 - USB Audio Device           选择要为此硬件安装的设备驱动程序           過           過           過           調洗定硬件设备的厂商和型号。然后单击"下一步",如果手头有包含要安装的驱动程序的磁           从磁盘安装</th></li></ul> | 夏新驱动程序软件 - USB Audio Device           选择要为此硬件安装的设备驱动程序           過           過           過           調洗定硬件设备的厂商和型号。然后单击"下一步",如果手头有包含要安装的驱动程序的磁           从磁盘安装 |
|----------------------------------------------------------------------------------------------------|----------------------------------------------------------------------------------------------------|
|                                                                                                    | ● ● ● ● ● ● ● ● ● ● ● ● ● ● ● ● ● ● ●                                                                                                    |

7.Try to find the folder named Binary as the picture showing below and then left click this folder:

| ☆(件(下) 撮(た() | (1) 寄碁(1) ま | BBH(H) |         |         |                 |          |               |                                         |        |   |
|--------------|-------------|--------|---------|---------|-----------------|----------|---------------|-----------------------------------------|--------|---|
|              | a series    | 24     | e       |         |                 | <u> </u> |               |                                         |        |   |
| 查找范围(I):     | 🐌 Mi d_drv  |        |         | - 0     | ◄ 📰 🗢 🗊         |          |               |                                         | _      |   |
| Ca           | 名称          | -      |         |         | 修改日期            | 1        |               |                                         |        |   |
| 最近访问的位置      | Dinary      |        |         |         | 2012/11/8 15:05 | 1        |               |                                         |        |   |
|              | Λ           |        |         |         |                 |          |               |                                         |        |   |
|              | 42          |        |         |         |                 |          |               |                                         |        |   |
| 吴田           |             |        |         |         |                 |          |               |                                         |        |   |
|              |             |        |         |         |                 |          |               |                                         |        |   |
| 库            |             |        |         |         |                 |          |               |                                         |        | - |
|              |             |        |         |         |                 |          |               |                                         |        |   |
| 计算机          |             |        |         |         |                 | 步"       | ,如果手头         | 有包含要安装的驱荡                               | 加程序的   | 湖 |
| 6            |             |        |         |         |                 |          |               | 22                                      |        |   |
|              | •           |        | 11      |         |                 | •        | あ法会工          |                                         |        |   |
| 网络           | 文件名(8):     | *.inf  |         |         | ▼ 打开(0)         |          | , III WALE IE | ・・・・・・・・・・・・・・・・・・・・・・・・・・・・・・・・・・・・・・・ |        |   |
|              | 文件类型(T):    | 安裝信息   | (*.inf) |         | - 取消            |          |               |                                         |        |   |
|              |             |        |         |         |                 |          |               |                                         |        | - |
|              |             |        |         |         |                 |          |               |                                         |        | = |
|              |             |        | D       | 制造      | 商文件复制来源(C):     |          |               |                                         |        |   |
|              |             | _      | De      | A: \    |                 |          | •             | 浏览(8)                                   |        |   |
|              |             |        | Devic   | e       |                 |          |               | )                                       |        |   |
|              |             |        | 📮 这个版   | 加程序已经过数 | 文字签名。           |          |               | 从磁盘。                                    | b装(H). |   |
|              |             |        | 告诉我为    | 可什么驱动程序 | 怒名很重要           |          |               |                                         |        |   |
|              |             |        |         |         |                 |          |               |                                         |        |   |

8.Try to find the folder named Drivers as picture below showing after doing step7 and then left click this folder:

| 🚔 查找文件              | B                              |                                  |                              |
|---------------------|--------------------------------|----------------------------------|------------------------------|
| 查找范围(I):            | 길 Binary                       | - G 🕸 📂 🖽 -                      |                              |
| e.                  | 名称                             | 修改日期                             |                              |
| 長いた何的の合果            | Drivers                        | 2012/11/8 16:22 3                |                              |
| 和此口的門田山立直           | DS9Inst                        | 2012/11/8 16:26                  |                              |
|                     | 🐌 MasterInst                   | 2012/11/8 15:05 2                |                              |
| 桌面                  |                                |                                  | 53                           |
| <mark>篇</mark><br>库 |                                | -                                |                              |
| (人)<br>计算机          |                                | Ŀ                                | " <u>,如果手头有包含要安装的驱</u> 动程序的磁 |
| 网络                  | <     (                        | · 打开 (0)<br>· 取消<br>·            | 下面选定正 确定 取消                  |
|                     | Di<br>Di<br>Di<br>Di<br>Device | 制造商文件复制来源 (C) :<br>A : \         | ►<br>浏货(B)                   |
|                     | □ 这个服动程<br>告诉我为什               | 排产已经过数字签名。<br><u>上么驱动程序签名很重要</u> | 从磁盘安装(H)                     |

9.Try to find the folder named Driver as picture below showing after doing step8 and then left click it:

| 🛁 查找文件   |            |              |               | X      |         |             | -     |
|----------|------------|--------------|---------------|--------|---------|-------------|-------|
| 查找范围(I): | 🌗 Drivers  |              | - 🕝 🗊 📂 🖽 -   |        |         |             |       |
| e        | 名称         | *            | 修改日期          | 1      |         |             |       |
|          | 🌗 driver 🕳 |              | 2012/11/8 16: | 10 ;   |         |             |       |
| 簸近功问的1⊻宜 | 📕 lang     |              | 2012/11/8 15: | 05 3   |         |             |       |
|          | 🍌 support  |              | 2012/11/8 15: | 05 :   |         |             | 23    |
| 卓而       |            |              |               |        |         |             |       |
| Per una  |            |              |               |        |         |             |       |
|          |            |              |               |        |         |             |       |
| 库        |            |              |               |        |         |             |       |
|          |            |              |               |        |         |             |       |
|          |            |              |               |        | 步"。如果手头 | 有包含要安装的影动   | 1程序的磁 |
| 计算机      |            |              |               |        | _       |             |       |
|          |            |              |               |        | E下面选定正  | 确定          |       |
|          | •          | III          |               | •      |         | Trace       |       |
| 网络       | 文件名(N):    | *.inf        |               | 「开 (0) |         | <u>40/H</u> |       |
|          | 文件类型(T):   | 安装信息 (*.inf) |               | 取消     |         |             | -     |
|          |            |              |               |        |         |             | =     |
|          |            |              | 制造商文件夏制来源(    | C):    |         |             |       |
|          |            | D            | A: \          |        | -       | 浏览(8)       |       |
|          |            |              |               |        |         |             |       |
|          |            | Device       |               |        |         |             | •     |
|          |            | 📄 🔄 这个驱动程    | 序已经过数字签名。     |        |         | 从磁盘实        | e装(H) |
|          |            | 告诉我为什么       | 么驱动程序签名很重要    |        |         |             |       |
|          |            |              |               |        |         |             |       |
|          |            |              |               |        |         | <u> </u>    | ··· ] |

10. Try to find the file named mid and left click it, then left click Open as picture below showing after doing step 9 above:

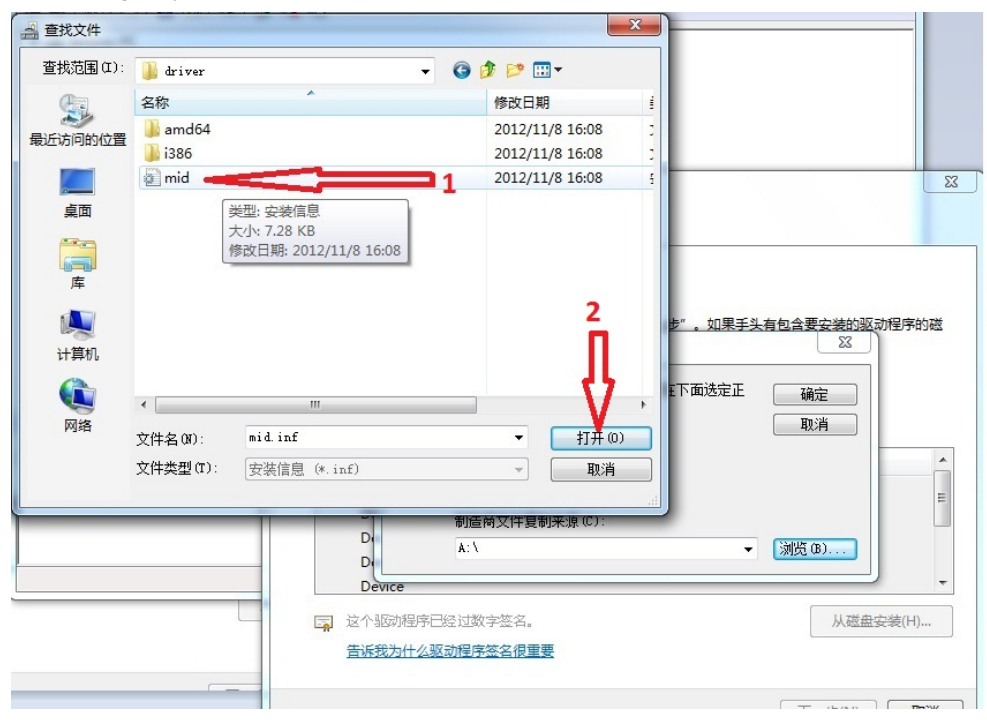

11.Left click Confirm button as picture below showing after you do step 10 above:

| <ul> <li>▶ ● 监视器</li> <li>&gt; ● 鏈盘</li> <li>&gt; ● 向存技术驱动程序</li> <li>&gt; // ● 人体学校入设备</li> </ul>                                                                                                    | 夏新驱动程序软件 - USB Audio Device                                                                                                    |
|----------------------------------------------------------------------------------------------------|----------------------------------------------------------------------------------------------------|
| 小調 人体学输入设备     本面 声音、视频和游戏控制器     本面 声音、视频和游戏控制器     Lenovo USB2.0 Audio     和 Lenovo USB2.0 Audio     和 Lenovo USB Audio Device     CI    最后和其他指针设备     中面 通用串行总线控制器     函面串行总线控制器     函面 图像设备     网络适配器     网络适配器 | 选择要为此硬件安装的设备驱动程序                                                                                                    |
|                                                                                                    | ●     制造商文件复制未源 (C):       □     C:\Users\lenovo\Desktop\Mid_drv\Binary\D ●       □     Device       ○     这个驱动程序已经过数字签名。       告诉我为什么驱动程序签名很重要 |
|                                                                                                    | 下一步(N) 取消                                                                                                    |

12.Left click Device and then left click Next as the picture below showing after you do step 11 above:

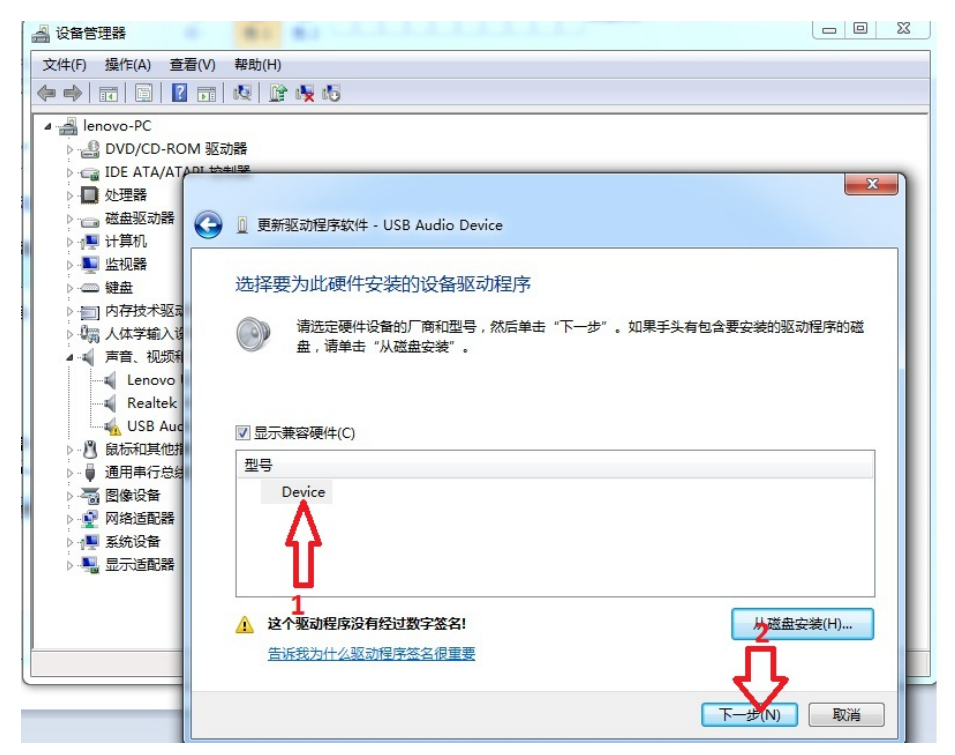

13:It's time to finish the driver installation as the picture below showing:

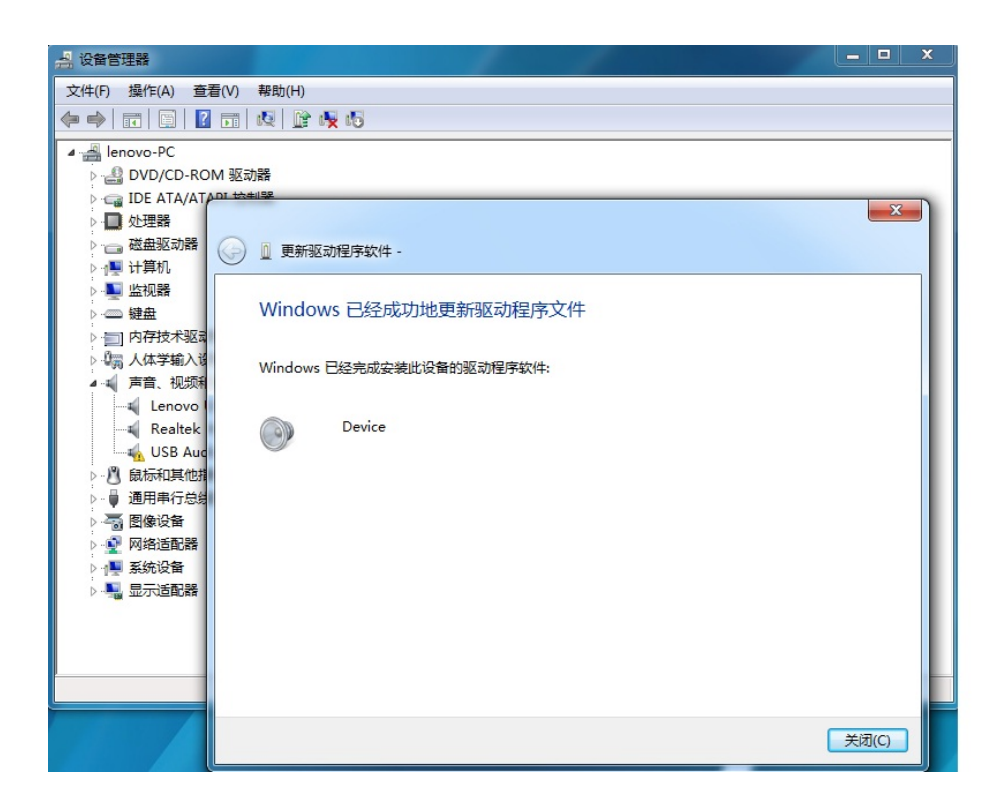

14:Go back to USB Audio Device under Device Manager and you will find now it's showing as a sign of Speaker and no name and ? mark is available. It means the driver is installed in your PC successfully. Thanks for your kind patience to read this driver installation instructions.

| 文件(F) 操作(A) 查看(V) 帮助(H)                                                                                                    |  |
|----------------------------------------------------------------------------------------------------|--|
|                                                                                                    |  |
| <ul> <li>I lenovo-PC</li> <li>DVD/CD-ROM 驱动器</li> <li>DE ATA/ATAPI 控制器</li> <li>处理器</li> <li>磁起驱动器</li> <li>计算机</li> <li>监视器</li> <li>算量</li> <li>内存技术驱动程序</li> <li>人体学输入设备</li> <li>一</li> <li>一</li> <li>正enovo USB2.0 Audio</li> <li>【enovo USB2.0 Audio</li> <li>【enovo USB2.0 Audio</li> <li>《ender High Definition Audio</li> <li>《ender High Definition Audio</li> <li>《</li></ul> |  |
|                                                                                                    |  |
|                                                                                                    |  |